第5章

# 填充与绘画

本章学习目标

- 了解前景色与背景色,掌握其相关操作。
- 熟练掌握画笔工具和橡皮擦工具的使用。
- 掌握渐变工具的使用。

Photoshop 作为图像处理领域最强大的软件之一,不仅可以对原始图像进行修改,还可 以运用软件中的各种绘图工具绘制图像,从而创建一幅精美的作品。本章将详细介绍 Photoshop 中的几种位图编辑工具,包括拾色器工具、画笔工具、橡皮擦工具、渐变工具等。 读者学习完本章内容,能够绘制色彩斑斓的图像。

### 5.1 前景色与背景色

在 Photoshop 中,工具栏底部的色块即为前景 色色块与背景色色块,使用对应的快捷键可以将选 区填充为前景色或背景色。本节将详细讲解前景 色和背景色的设置方法,以及为选区填充颜色的快 捷键。在本节的内容中,将利用前景色、背景色和 选区绘制一张宠物店开业海报,如图 5.1 所示。

#### 5.1.1 概念释义

在 Photoshop 中的工具栏底部有前景色与背景色图标,二者都是用来填充颜色的。根据位图编辑工具的不同,绘制图像的颜色有的为前景色,有的为背景色,如运用画笔工具在画布上绘制的图像,颜色填充为前景色;运用橡皮擦工具在背景图层上涂抹,涂抹区域填充为背景色。默认情况下,前景色为黑色,背景色为白色,如图 5.2 所示。

前景色:单击前景色颜色框 ■,可以在弹出的"拾色器"对话框中设置需要的颜色。

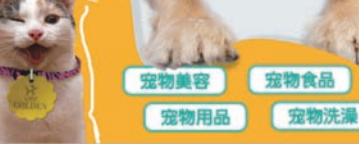

图 5.1 宠物店开业海报

背景色:单击背景色颜色框 Ⅰ,可以在弹出的"拾色器"对话框中设置需要的颜色。 切换前景色与背景色:单击"切换"按钮 ज,或者使用 X 键切换。

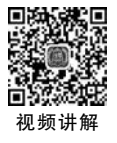

默认前景色与背景色:单击"默认颜色"按钮 Ⅰ,或者 使用 D 键设置。

#### 5.1.2 设置颜色

前景色与背景色可以根据实际需要进行设置,本节将 介绍3种常用且便捷的方法,读者可以根据不同情形选择 最适用的方法设置前景色与背景色。

#### 1. 拾色器

单击前景色或背景色色块,即可弹出"拾色器"对话框,在此对话框中可以设置前景色或 背景色。先使用颜色选择滑块,选择需要的颜色范围,然后在左侧的颜色选择窗口中选择具 体的颜色,单击"确定"按钮即可,如图 5.3 所示。若已知所需颜色的十六进制数值,则可以 在#文本框中直接输入该值,单击"确定"按钮即可。

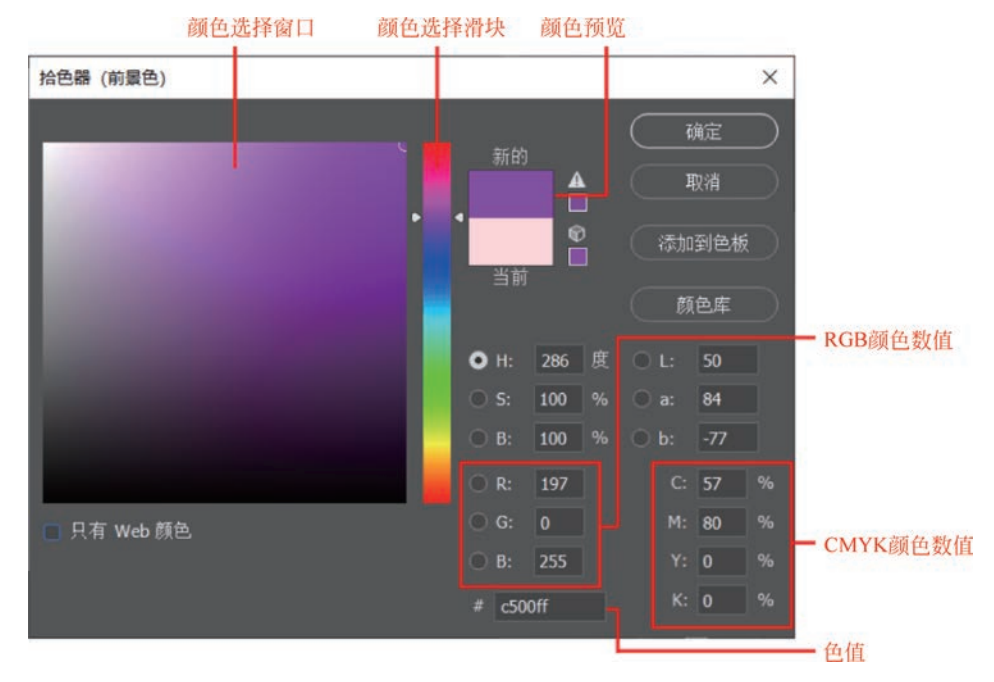

图 5.3 拾色器

颜色选择窗口:在该窗口中,通过单击即可选择一种颜色,从左至右是色相的选择,从上至下是明度的选择。

颜色选择滑块:拖动滑块即可改变当前拾取的颜色。

颜色预览:用来显示新的颜色与修改前的颜色。

RGB颜色数值:通过红色、绿色、蓝色分量来选取颜色,在拾色器中分别输入 R、G、B 的值(范围为 0~255),即可确定所选颜色。

CMYK 颜色数值:通过青、品红、黄、黑4种标准颜色的分量设置颜色,在"拾色器"对 话框中分别输入 C、M、Y、K 的值(范围为 0~100%),即可确定所选颜色。

色值:每一种颜色都有唯一的色值,通过直接输入色值也可确定颜色。

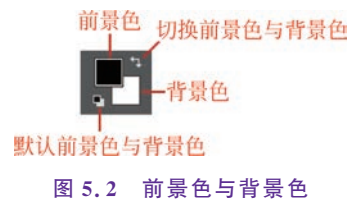

#### 2. 使用吸管工具选取颜色

前景色与背景色除了可以在"拾色器"对话框中设置外,还可以通过吸管工具 ╱ 选取图像中的颜色,并将选取的颜色设置为前景色或背景色。

选择吸管工具 (或按 I 键),在图像区域的目标颜色上单击,前景色即可变为所吸取的颜色。按住 Alt 键再单击,可以选取新的背景色,如图 5.4 所示。

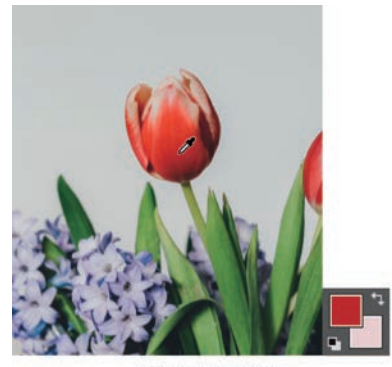

(a) 吸取前景色

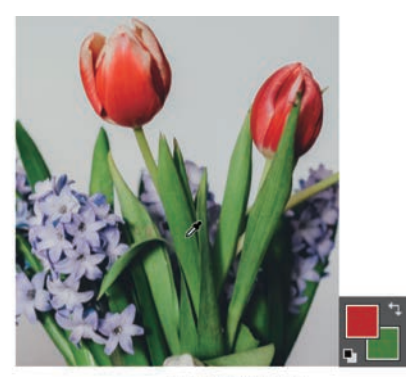

(b) 吸取背景色

图 5.4 吸管工具

值得注意的是,单击前景色或背景色色块后,工具面板中自动选择吸管工具,此时将光标置于图像中,也可吸取图像中的颜色,并将此颜色设置为前景色或背景色。

#### 3. 绘画时选取颜色

在绘图过程中也可以快速更改颜色。执行"编辑"→ "首选项"→"常规"命令,可以根据需要设置 HUD 拾色器, 此处以"色相轮"为例。在"常规"选项中将 HUD 拾色器设置 为"色相轮",选择画笔工具 ☑ 等位图编辑工具,按 Shift+Alt 快捷键,然后右击,即可调出色相轮。在色相轮外环中选择 所需颜色,然后拖动鼠标至中间的颜色选择窗口,选择所需 颜色,松开鼠标即可,如图 5.5 所示。

值得注意的是,这种方法改变的是前景色,由于选择画 笔工具、铅笔工具绘制图像时,填充颜色为前景色,因此通 过 HUD 拾色器可以随时改变画笔颜色。

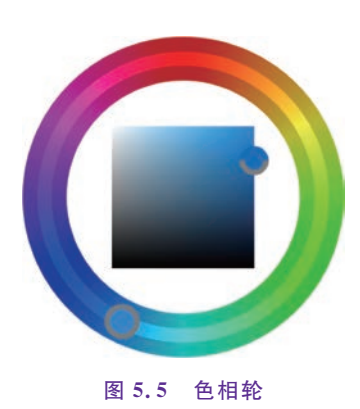

#### 5.1.3 填充颜色

前景色与背景色都是用来填充颜色的, 画笔工具、铅笔工具、橡皮擦工具都是在绘制过 程中直接将图像填充为前景色或背景色。除此以外, 前景色与背景色可与选区结合使用, 用 来填充选区的颜色, 如图 5.6 所示。

使用选区工具绘制选区或将图层载入选区后,按 Ctrl+Delete 快捷键可将该选区填充为背景色,按 Alt+Delete 快捷键可将该选区填充为前景色,然后按 Ctrl+D 快捷键取消选 区即可。

值得注意的是,一个选区若被多次填充为不同颜色,选区边缘会出现杂色,使用高级填充即可避免和修正此问题。按 Ctrl+Shift+Delete 快捷键可以将选区填充背景色;按 Alt+

79 第 5

童

Photoshop 项目案例实战入门(微课视频版)

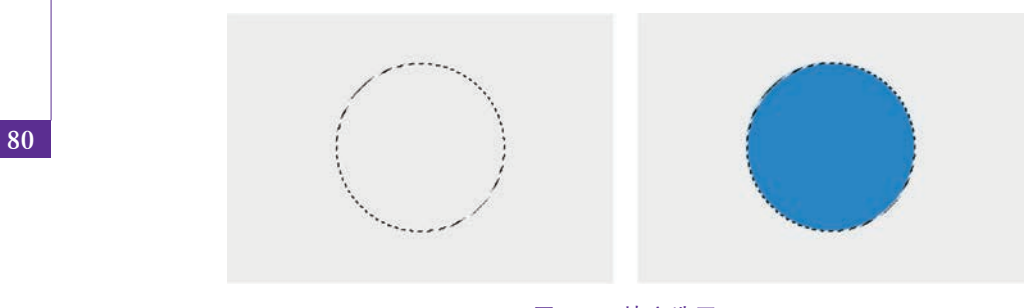

图 5.6 填充选区

Shift+Delete 快捷键可以将选区填充前景色。

### 5.1.4 实操案例:宠物店开业海报

前景色与背景色在 Photoshop 中被广泛使用,其与选区的搭配使用更是常见。本案例将结合前景色、背景色与选区的相关知识,使用 Photoshop 绘制宠物店开业海报。

【step1】 新建大小为 1240×1780 像素、分辨率为 72 像素/英寸、颜色模式为 RGB 颜 色、背景内容为白色的画布,然后按 Ctrl+Shift+Alt+N 快捷键新建空白图层,如图 5.7 所示。

| 预设详细信息 |             |            |                                                            |   |
|--------|-------------|------------|------------------------------------------------------------|---|
| 宠物店开业海 | 报           | <u>+</u> 1 |                                                            |   |
| 宽度     |             |            |                                                            |   |
| 1240   | 像素          | ~          |                                                            |   |
| 高度     | 方向 画板       |            |                                                            |   |
| 1780   | 🎒 🛋 💷       |            | 图层 通道 路径                                                   |   |
| 分辨率    |             |            | ♀、类型 ~ ■ ④ T 口 ♪                                           | • |
| 72     | 像表/革寸       | ~          | 正常 ~ 不透明度: 100%                                            | ~ |
| 颜色模式   |             |            | <ul> <li>锁定: 図 / ↔ 其 會 填充: 100%</li> <li>● 图层 1</li> </ul> | ~ |
| RGB 颜色 | <b>~</b> 80 | oit 🗸      |                                                            |   |
| 背景内容   |             |            |                                                            | ₫ |
| 白色     |             |            |                                                            |   |
| ✔ 高级选项 |             |            |                                                            |   |
| 颜色配置文件 |             |            |                                                            |   |
| 不做色彩管  | 理           | ~          |                                                            |   |
| 像素长宽比  |             |            |                                                            |   |
| 方形像素   |             | ~          |                                                            |   |
|        |             |            | GÐ fx. ◘ Q. ◘ 🗄                                            |   |

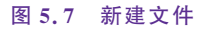

【step2】 选择创建的空白图层,双击工具栏下方的前景色,在"拾色器"对话框中将色 值设置为 # e9eef1,将空白图层填充为前景色,如图 5.8 所示。 【step3】 使用 Photoshop 打开素材文件 5-1. png,将该图片复制到项目文件中,使用移动工具适当调整该图像的位置,如图 5.9 所示。

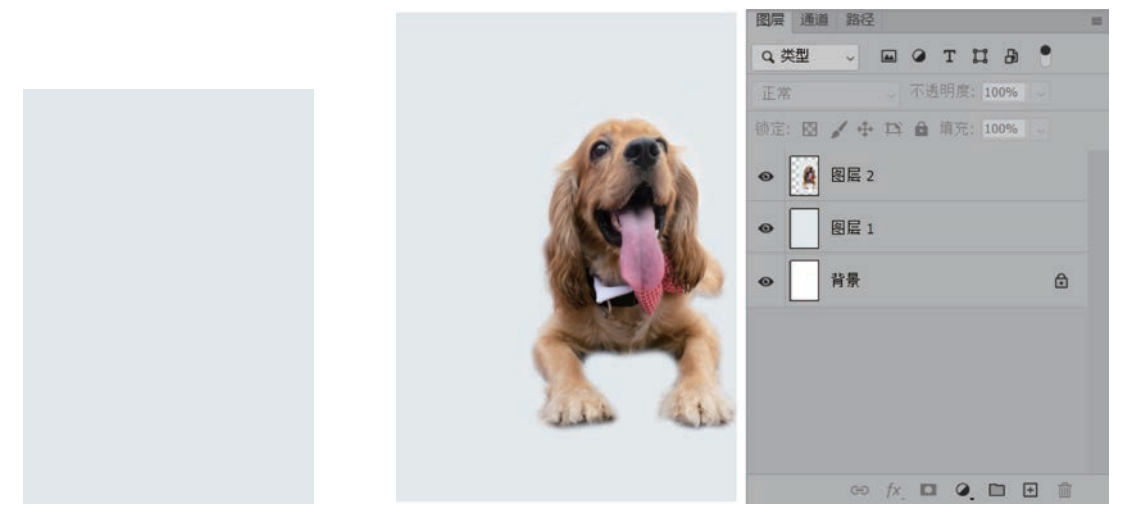

#### 图 5.8 填充图层

图 5.9 复制图像

【step4】 新建图层,选择画笔工具,在属性栏中将单击"画笔设置"图标 2,在弹出的对话框中选择"平滑"选项,然后在画笔属性窗口中将"平滑"的参数设置为 50%,单击属性栏中的 ●图标,将画笔的"硬度"设置为 100%。双击"前景色"图标,在"拾色器"对话框中将色值设置为 # ffbc01,在英文输入法下按]键调整画笔的大小,然后在画笔上绘制色块,如图 5.10 所示。

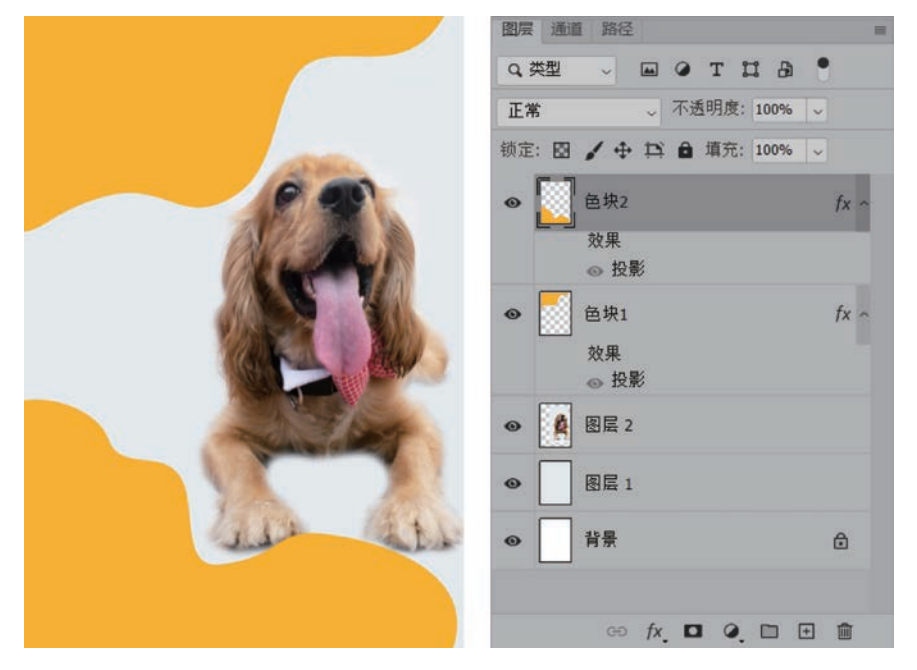

图 5.10 绘制色块

【step5】 在图层面板中选择"色块 1"图层,双击图层后方的空白处,在图层样式面板中

童

82

选中"投影"选项,在投影属性中设置投影的方向、颜色等属性,如图 5.11 所示。

| 100            | 投影                   |
|----------------|----------------------|
|                | 结构                   |
|                | 混合模式: 正常 🗸           |
|                | 不透明度(O): 14 %        |
|                | 角度(A): 57 度 使用全局光(G) |
| VIII AND       | 距离(D): 26 像素         |
|                | 扩展(R):0 %            |
|                | 大小(5): 7 像素          |
|                | 品质                   |
|                | 等高线: 🗸 🗆 消除锯齿(L)     |
| These these    | 杂色(N): 0 %           |
| and the second | ☑ 图层挖空投影(U)          |
|                | 设置为默认值 复位为默认值        |
|                |                      |

图 5.11 添加投影

【step6】 在工具栏中选择文字工具,分别输入"家""有""萌""宠",同时选择这4个文字图层,单击工具栏中的 图标,在字符面板中的字体列表中选择萌趣软糖体(推荐字体,也可用其他字体),单击字符面板中的"颜色",将填充的颜色色值设置为 # 00aea5,然后分别 调整 4 个文字的大小、方向和位置,并将这 4 个文字图层进行编组,如图 5.12 所示。

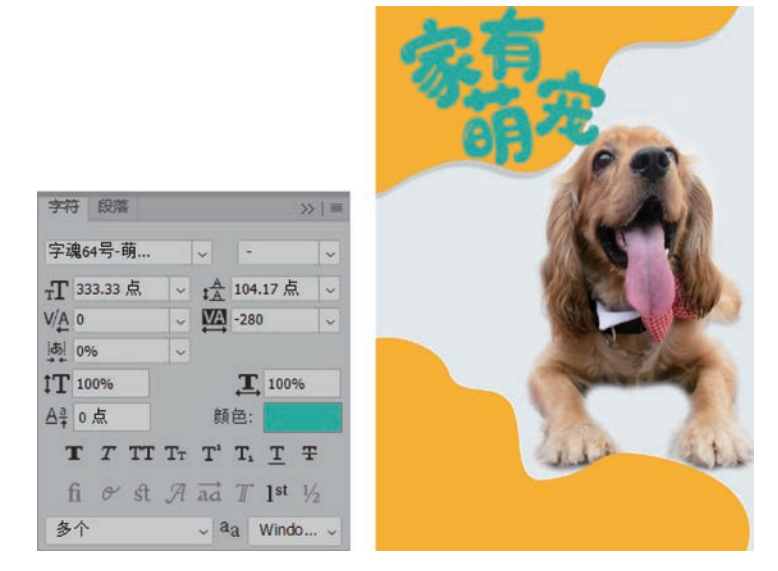

图 5.12 输入主标题并设置

【step7】 在工具栏中选择椭圆工具,绘制猫咪脚印的简笔画,将形状的填充颜色设置为#00aea5,然后使用文字工具创建一个文字图层,输入"Cute Pets",适当调整文字的大小和方向,如图 5.13 所示。

【step8】 在图层面板中选择组成脚印的图层,按 Ctrl+J 快捷键复制这些图层,适当调整大小、方向和位置,如图 5.14 所示。

【step9】 打开素材图片图 5-2. png,将该图片复制到项目文件中,将该素材图片移动到 画布的左下方,如图 5.15 所示。

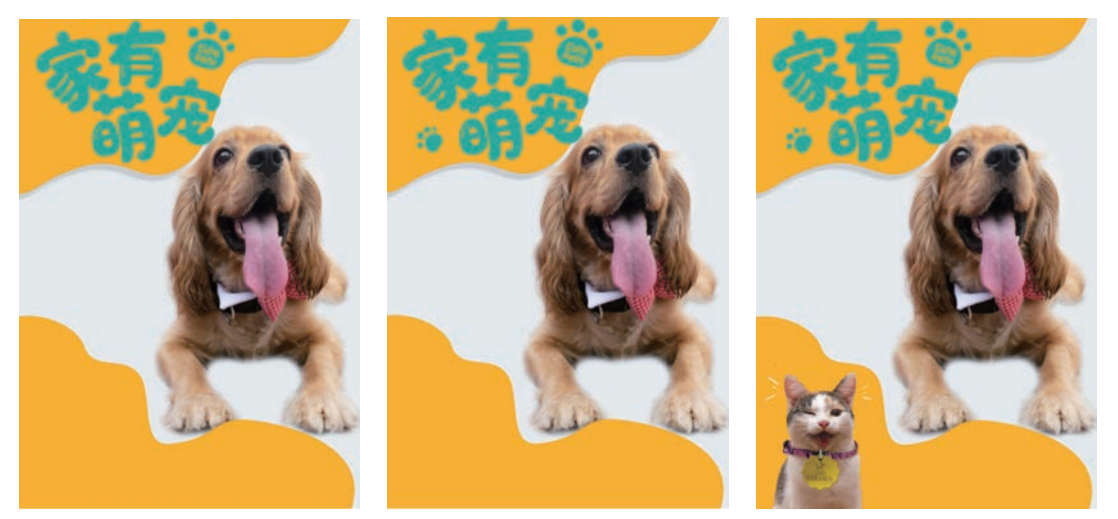

图 5.13 绘制点缀元素

图 5.14 复制点缀元素

图 5.15 添加素材

【step10】 单击图层面板中的"新建"图标 ••,在工具栏中选择画笔工具,将前景色设置为白色,在画笔工具属性栏中将画笔笔触大小设置为8 像素,硬度设置为100%,画笔样式设置为硬边缘画笔,然后为 step9 置入素材的轮廓绘制线条,如图 5.16 所示。

【step11】 打开素材图 5-3. png,使用文字工具输入促销文案,如图 5.17 所示。 【step12】 在灰色部分添加脚印点缀,丰富画面,如图 5.18 所示。

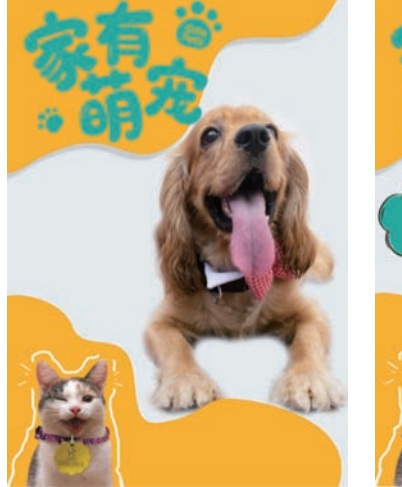

图 5.16 绘制线条

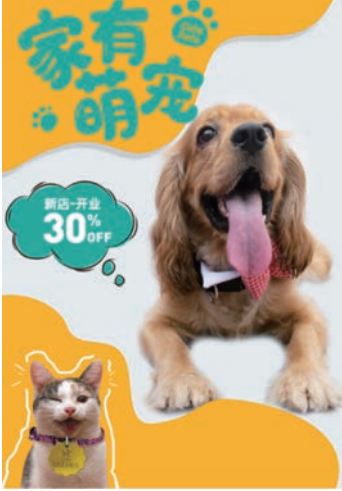

图 5.17 添加素材并输入促销文案

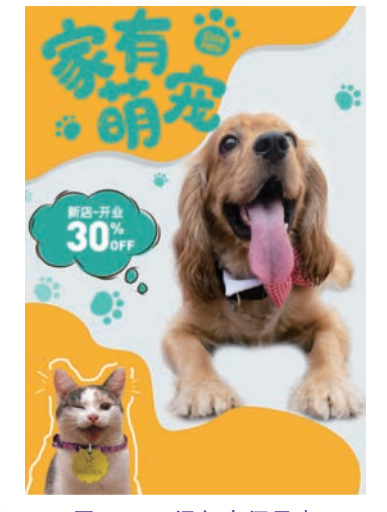

图 5.18 添加点缀元素

83 第

5

章

【step13】 在工具栏中选择矩形工具,在画布中绘制一个矩形,在属性窗口中设置矩形的圆角参数,将描边颜色设置为#00aea5,填充颜色设置为白色,然后输入文案,如图 5.19 所示。

【step14】 新建一个空白图层,使用画笔工具绘制一个对话框,描边颜色设置为 #00aea5,然后使用文字工具创建一个文字图层,输入"新店开业 萌宠当家",适当调整文字 的大小,最终效果如图 5.20 所示。

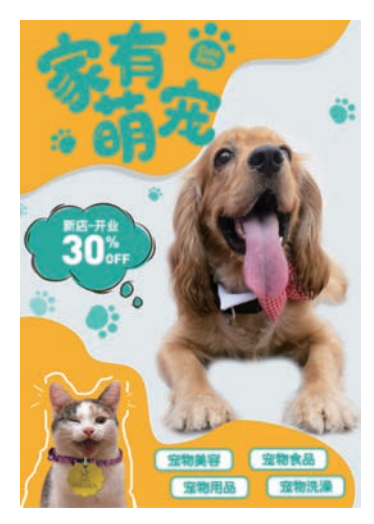

图 5.19 添加文案

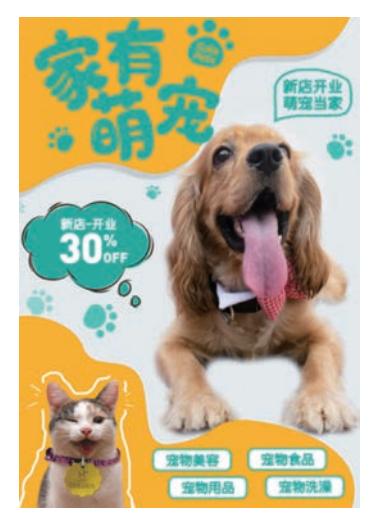

图 5.20 效果图

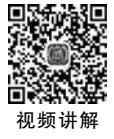

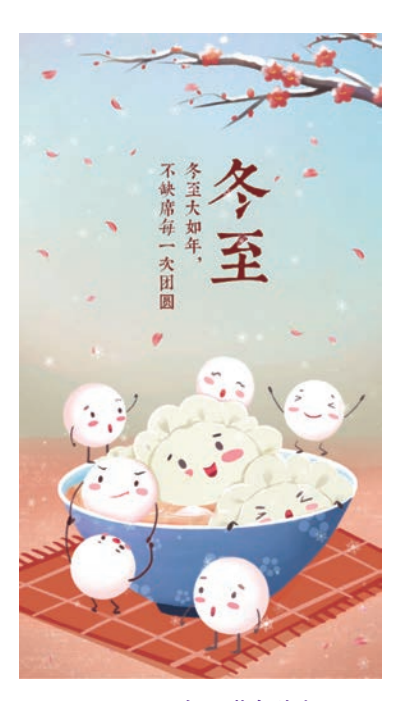

图 5.21 冬至节气海报

### 5.2 画笔工具

在日常生活中,画画总会用到各种各样的画笔,根据 大小、粗细、软硬,画笔分为许多种类。同样地,在 Photoshop中,通过画笔工具可以绘制许多图像,本节将 详细讲解画笔工具的基础知识和使用方法,并且利用画 笔工具与其他工具创建一幅节气海报,如图 5.21 所示。

#### 5.2.1 画笔工具属性栏

选择画笔工具 ,或按 B 键,在属性栏中设置相关 参数,如图 5.22 所示,可以绘制多种艺术形式的图像。

画笔预设:单击 ▼按钮,打开画笔下拉面板,在该面板中可以设置画笔的硬度、大小、笔尖,如图 5.23 所示。

画笔面板:单击 ☑图标,弹出画笔设置和画笔面板。

模式:单击右侧的下拉按钮,可以选择混合样式,设 置画笔绘制图像与画面的混合模式(将在后面章节中详 细讲解混合样式的相关知识)。

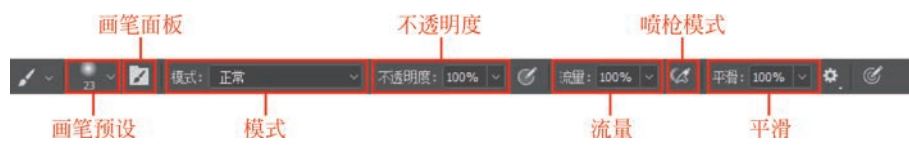

图 5.22 画笔工具属性栏

明度进行设置。数值越小, 画笔绘制的图像透明度 越高。

流量:用于控制画笔绘制图像时运用颜色的速率, 流量越大,速率越快。

喷枪模式:启用该模式,根据单击程度确定画笔线 条的填充数量。

平滑:用来平滑绘制的线条。当参数值为0时,表 示软件不会自动使绘制的线条平滑;当参数值不为0 时,表示软件会自动平滑绘制的线条。

### 5.2.2 画笔设置面板

单击画笔工具属性栏中的 図图标,或执行"窗口"→ "画笔设置"命令,或按 F5 键,即可弹出画笔设置面板, 如图 5.24 所示。

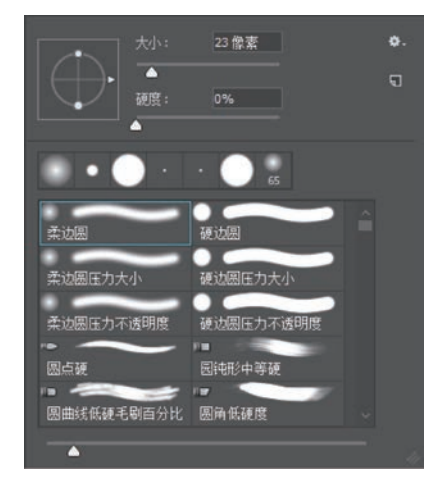

图 5.23 画笔预设

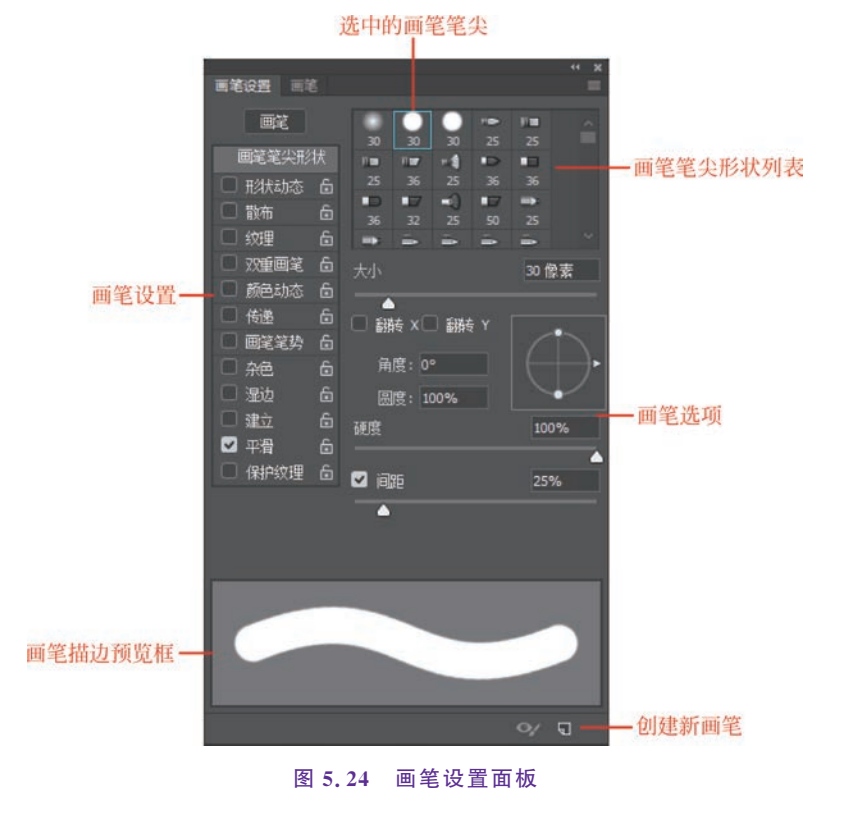

选中的画笔笔尖:当前选择的画笔笔尖。

画笔笔尖形状列表:在该列表中有多种可供选择的画笔笔尖,用户可以使用默认的笔 尖样式,也可以载入新的样式。

画笔设置:选择画笔设置中的所需选项,单击名称,即可设置该选项下的具体参数。

画笔选项:在此选项中,可以设置画笔的相关属性。

画笔描边预览框:以上各项参数设置改变时,会在画笔描边预览框中实时显示画笔 状态。

创建新画笔:通过以上各种参数设置的画笔形状可以保存为新画笔,以便在后续操作 中使用。

#### 5.2.3 设置画笔的笔尖类型

画笔工具可以通过设置相关参数和画笔笔尖,绘制出多种多样的图案。本节将详细讲 解画笔设置面板中的画笔设置,由于此内容较多,读者学习时需要经常操作、试验,以熟悉各 种参数的作用。

#### 1. 画笔笔尖形状

选择画笔工具,单击 2 图标,弹出画笔设置面板界面。单击此界面左侧的"画笔笔尖形状"选项,可以对画笔的形状、大小、硬度、间距、角度等属性进行设置,如图 5.25 所示。

画笔笔尖:若要选择某一形状,单击此形状图标即可。拖动右侧的滚动条可以查看更 多笔尖形状,如图 5.26 所示。

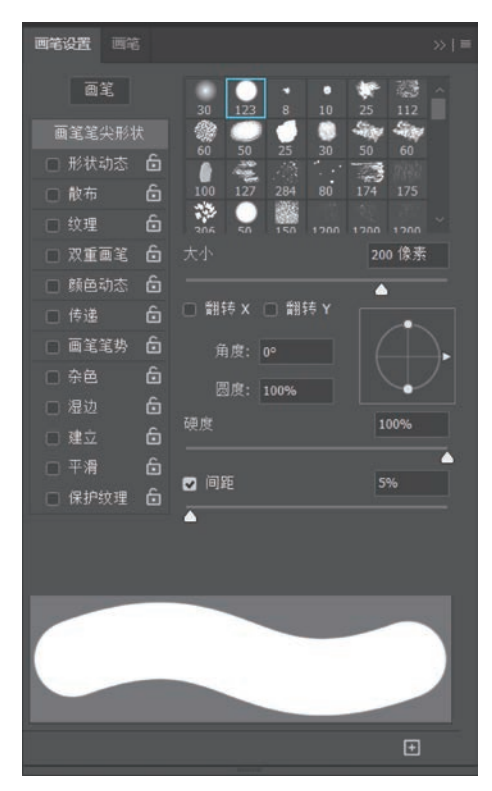

图 5.25 画笔笔尖形状

|     |     |     | •  | *   | 1 |  |
|-----|-----|-----|----|-----|---|--|
|     | 123 |     |    |     |   |  |
| -   |     |     |    | -   | - |  |
| 60  | 50  | 25  | 30 |     |   |  |
|     |     |     |    |     |   |  |
| 100 |     |     | 80 | 174 |   |  |
| 1   |     | ×.  |    |     |   |  |
| 306 | SA  | 150 |    |     |   |  |

图 5.26 笔尖形状

大小:拖动大小控制条或在后方文本框中输入数值,即可设置画笔笔尖大小。数值越大,画笔的直径越大。

翻转 X/翻转 Y:用来改变画笔笔尖在其 X 轴或 Y 轴上的方向,如图 5.27 所示。

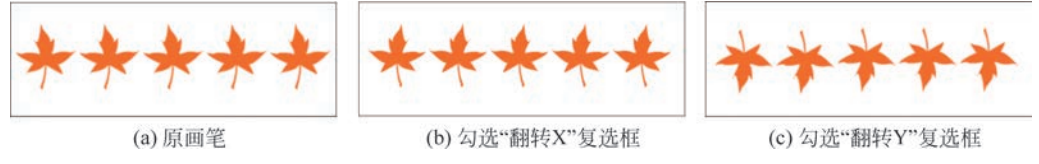

图 5.27 翻转 X/翻转 Y

转 X/翻转 Y

角度:在该文本框中输入角度值或拖动右侧预览框中的水平轴,可以调整画笔的角度, 如图 5.28 所示。

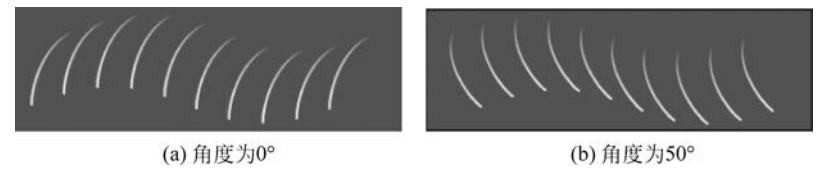

图 5.28 角度

圆度:在该文本框中输入圆度或拖动右侧预览框中的节点,可以设置画笔短轴与长轴 之间的比率。设置的数值越大,笔尖越接近正常或越圆润,如图 5.29 所示。

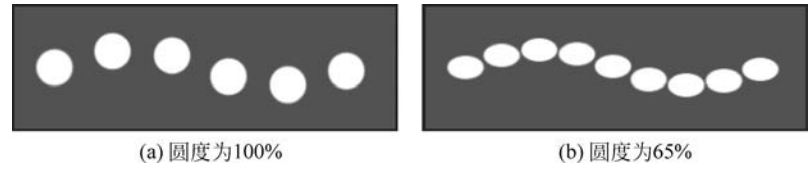

图 5.29 圆度

硬度:在该文本框中输入数值或拖动滑块,可以调整画笔边缘的虚化程度。数值越大, 笔尖边缘越清晰;数值越小,笔尖的边缘越模糊,如图 5.30 所示。

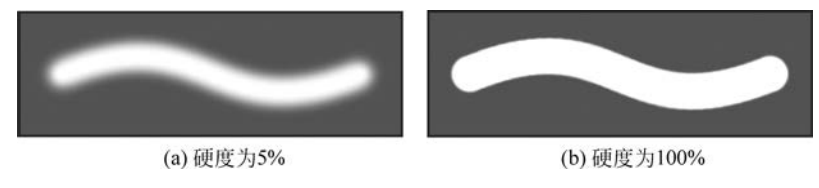

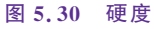

间距:在该文本框中输入数值或拖动滑块,即可调整画笔每笔之间的间距。数值越大, 笔迹之间的间距越大,如图 5.31 所示。

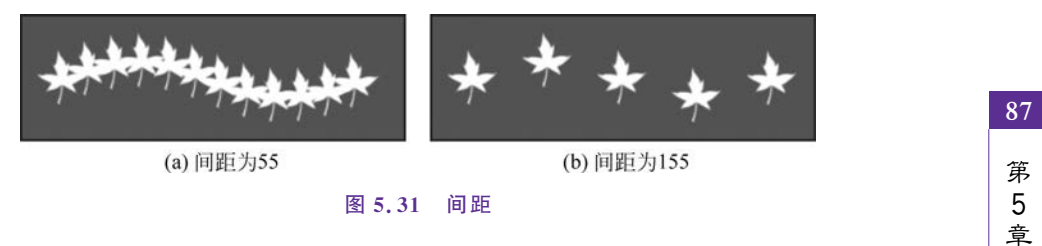

#### 2. 形状动态

勾选"形状动态"复选框,单击"形状动态"选项即可进入设置界面,该选项中的参数设置 控制画笔笔迹的变化,如图 5.32 所示。接下来介绍常用参数的作用。

88

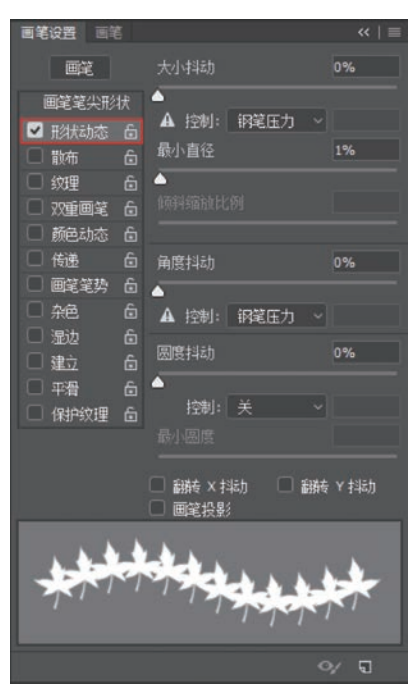

图 5.32 形状动态

大小抖动:在该文本框中输入参数或拖动滑块,即可设置画笔在绘制过程中的大小波动幅度。值越大,大小波动幅度越大,如图 5.33 所示。

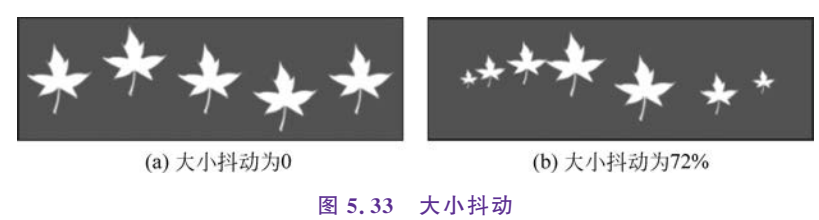

角度抖动:在该文本框中输入参数或拖动滑块,即可设置画笔在绘制过程中的角度波 动浮动。值越大,角度波动幅度越大,如图 5.34 所示。

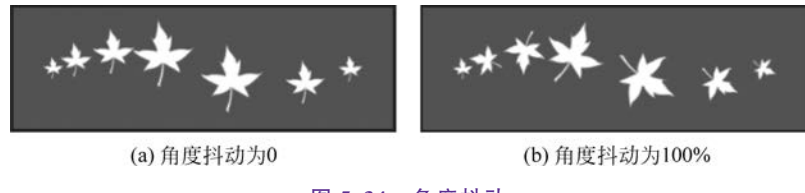

#### 图 5.34 角度抖动

#### 3. 散布

勾选"散布"复选框,单击"散布"选项即可进入设置界面,该选项中的参数控制画笔笔迹 的数量和分布,如图 5.35 所示。

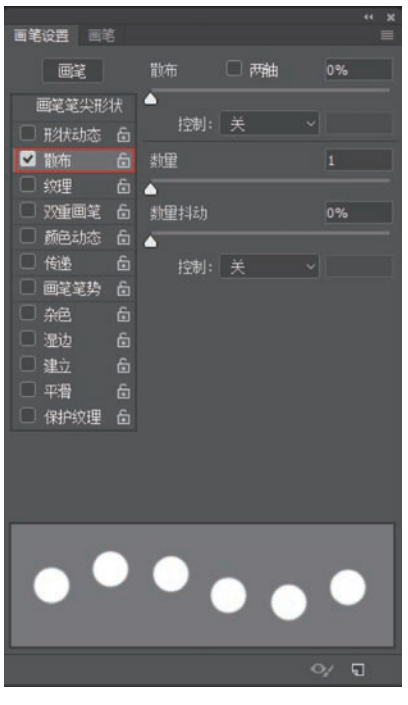

图 5.35 散布界面

散布:在该文本框中输入参数或拖动滑块,即可设置画笔偏离所滑过路径的偏离程度。 设置的值越大,偏离的程度越高,如图 5.36 所示。选中两轴,散布会在 X 轴与 Y 轴上都产 生效果,不勾选此复选框,画笔笔画只在 X 轴分散。

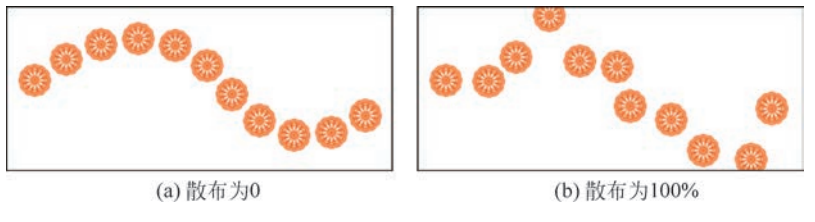

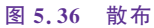

数量:在该文本框中输入参数或拖动滑块,即可设置画笔绘制图案的数量。数值越大, 绘制的笔画越多。

数量抖动:在该文本框中输入参数或拖动滑块,即可控制画笔点数量的波动情况。数量越大,画笔点波动的幅度越大,如图 5.37 所示。

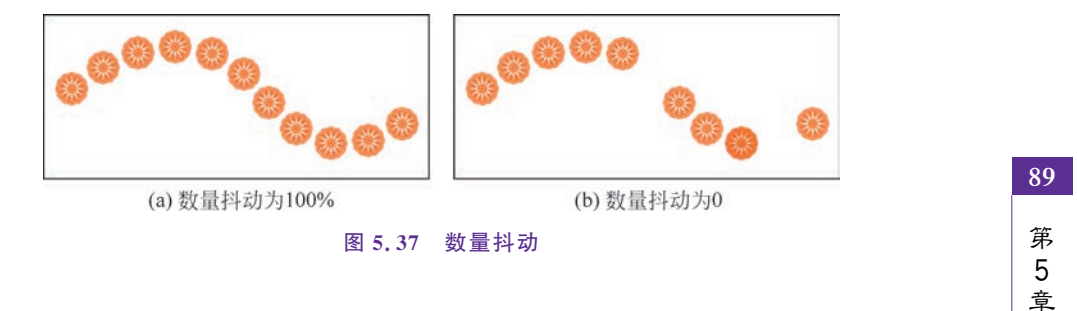

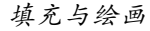

#### 4. 颜色动态

纹理与双重画笔不常使用,这里不再详细介绍,读者可自行试验,观察效果即可。颜色 动态用来控制两种颜色(前景色与背景色)在不同程度的混合,其设置界面如图 5.38 所示。

90

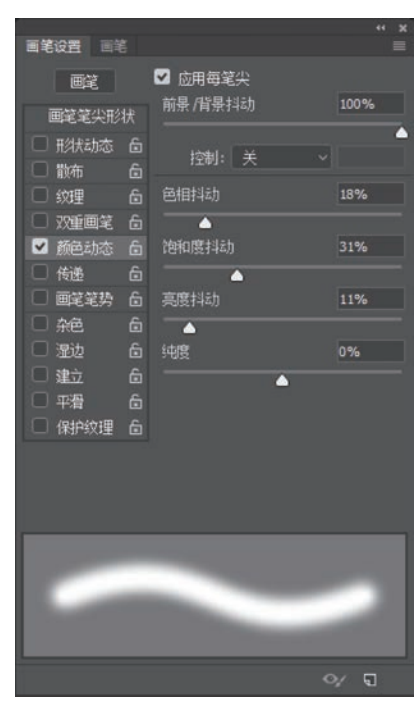

图 5.38 颜色动态设置界面

勾选"颜色动态"复选框,并且勾选"应用每笔尖"复选框,绘制的笔尖效果如图 5.39 所示。

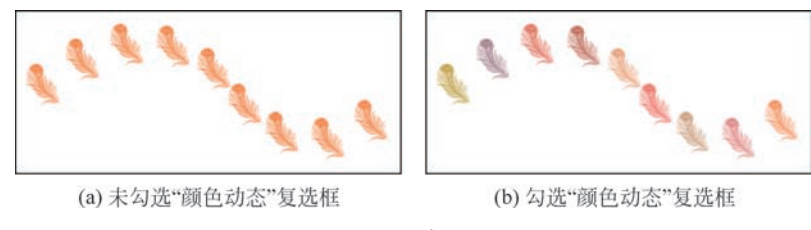

图 5.39 差异展示

前景/背景抖动:在该文本框中输入参数或拖动滑块,可以控制画笔颜色的变化情况。 数值越大,画笔颜色越接近背景色;数值越小,画笔颜色越接近前景色。

色相抖动:与前景/背景抖动一样,数值越大,色相越接近背景色;数值越小,色相越接 近前景色。同理,可以设置饱和度抖动与亮度抖动的相关参数。

纯度:用来设置颜色的纯度。数值越小,画笔笔迹越接近黑白色;数值越大,颜色饱和 度越高,如图 5.40 所示。

5. 传递

勾选"传递"复选框,单击"传递"选项,即可调出参数设置界面,如图 5.41 所示。此选项 控制画笔不透明度抖动、流量抖动等。

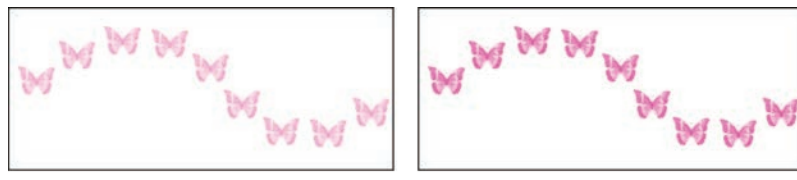

(a) 纯度为-55%

(b) 纯度为0

图 5.40 纯度

| 西笔设置 回转 |                |            |
|---------|----------------|------------|
| 圖笔      | 不透明度抖动         | 0%         |
| 画笔笔尖形   | <sub>,</sub> ∧ |            |
| □ 形状动态  | 6 控制: 关 ✓      |            |
| □ 散布    |                |            |
| □ 纹理    | 后 流星排动         | 0%         |
| □ 双重画笔  | â 🔺            |            |
| □ 颜色动态  |                |            |
| ▲ 传递    | 6 最小           |            |
|         | □<br>▲ 滑度料計    |            |
|         |                |            |
|         | ■<br>▲ 控制: 关   |            |
|         | 6 贵小           |            |
| □ 保护纹理  | 6 NRAMITE      |            |
|         |                |            |
|         |                |            |
|         |                |            |
|         | 1842)          |            |
| . 0     | als.           | A          |
| 20      | K als          | 20         |
| 6       | N Contraction  |            |
|         |                |            |
|         |                | ≫ <b>च</b> |

图 5.41 传递

不透明度抖动:在该文本框中输入数值或拖动滑块,即可设置不透明度抖动。数值越大, 画笔笔迹的不透明度变化越大;数值越小,画笔笔迹的不透明度变化越小,如图 5.42 所示。

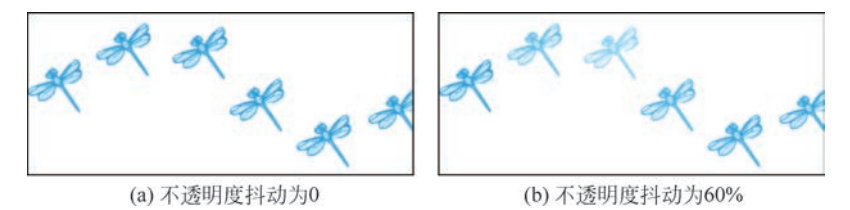

图 5.42 不透明度抖动

流量抖动:设置此参数,可以控制画笔笔迹油彩的变化幅度。数值越大;变化幅度越大;数值越小,变化幅度越小。

6. 其他选项设置

画笔设置中除了以上常用的选项外,还有"杂色""湿边""建立""平滑""保护纹理"。这 些选项没有参数设置界面,若有需要,勾选相应复选框进行设置即可。

#### 5.2.4 管理画笔

执行"窗口"→"画笔"命令,即可弹出画笔面板,单击该面板右上方的 三按钮,在弹出的

91 第 5

童

面板菜单中,可以选择多种预设画笔,包括"新建画笔预设""重命名 画笔""删除 画笔""导 入画笔"等,如图 5.43 所示。

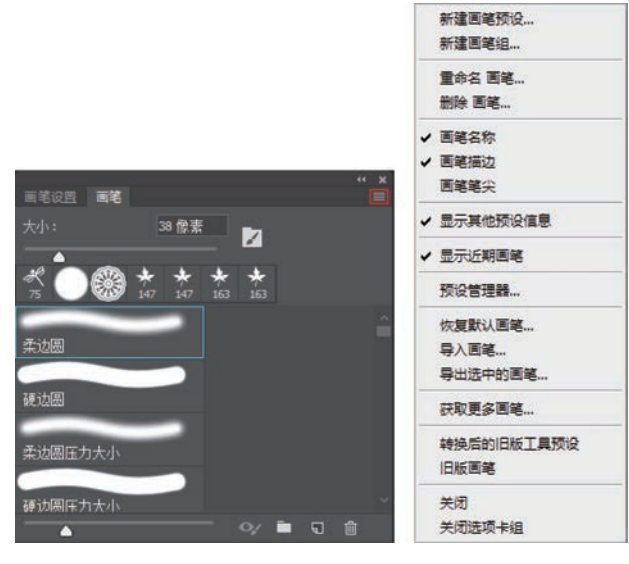

图 5.43 编辑画笔

新建画笔预设:通过设置画笔的笔尖类型,用户将 Photoshop 中的画笔设置为需要的 形式。选择"新建画笔预设"选项,在弹出的对话框中单击"确定"按钮,即可将设置好的画笔 保存为新的自定义画笔,以便在后续操作中重复使用。

重命名与删除画笔:顾名思义,可以根据需要对选择的画笔进行重命名或删除操作。

导入画笔:在 Photoshop 中,除了默认的画笔外,还可以导入从网络上下载的画笔样 式。选择"导入画笔"选项,弹出"载入"对话框,选择需要载入画笔的磁盘位置,选择目标画 笔文件,单击"载入"按钮即可,如图 5.44 所示。拖动画笔面板右侧的滚动条至最底部,即可 选择导入的画笔。

|             |      |                               |                    |        | 9++ _ FI | 1.17     |  |
|-------------|------|-------------------------------|--------------------|--------|----------|----------|--|
| 自訳 * 新建义件兴  |      |                               |                    |        | 8== •    | <b>1</b> |  |
| ☆ 收藏夹       | 1    | 名称                            | 修改日期               |        | 类型       |          |  |
| 🚺 下载        | 1    | 幸 15款猪头笔剧.abr                 | 2011/4/23          | 15:54  | ABR 文件   |          |  |
| 三 桌面        | 1    | ☎ 17款期鐵笔刷.abr 2011/4/23 15:54 |                    | 15:54  | ABR 文件   |          |  |
| 9 最近访问的位置   |      | ≈ 18款鸟类笔剧.abr                 | 2011/4/23          | 15:54  | ABR 文件   |          |  |
|             | 1    | 幸 21款蜘蛛网笔刷.abr                | br 2011/4/23 16:03 |        |          | ABR 文件   |  |
|             | 1    | ⇒ 22款狼与虎笔刷.abr                | 2011/4/23          | 16:03  | ABR 文件   |          |  |
|             |      | ≈ 32款蝴蝶笔刷.abr                 | 2011/4/23          | 16:03  | ABR 文件   |          |  |
| ₩ 和版        | 1    | ≈ 41款蜻蜓笔刷.abr                 | 2011/4/23          | 16:03  | ABR 文件   |          |  |
|             |      |                               |                    |        |          |          |  |
|             |      |                               |                    |        |          |          |  |
|             |      |                               |                    |        |          |          |  |
|             |      |                               |                    |        |          |          |  |
| • 三示        |      |                               |                    |        |          |          |  |
| <b>\$</b> ( | 土文(N | ): 18款应米第副 abr                | 「面塗」               | (*ABR) |          | ,        |  |

#### 图 5.44 导入画笔

### 5.2.5 定义画笔预设

在 Photoshop 中使用画笔工具时,除了可以选择软件自带的和导入的画笔外,用户还可 以将绘制的图像定义为画笔。绘制完图像后,执行"编辑"→"定义画笔预设"命令,在弹出的 对话框中设置画笔名称,然后单击"确定"按钮即可,如图 5.45 所示。新的画笔默认位置为 所有画笔的最下方。

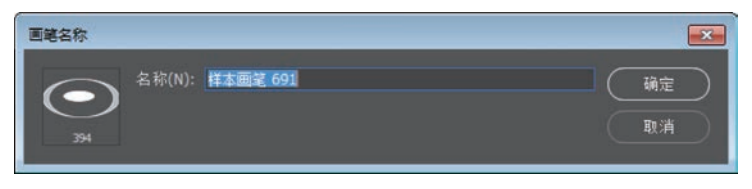

#### 图 5.45 定义画笔预设

值得注意的是,绘制的图像颜色可能是丰富多彩的,定义为画笔后,原图像中的黑色在 此画笔中为纯色、白色为透明、其他颜色为半透明,如图 5.46 所示。

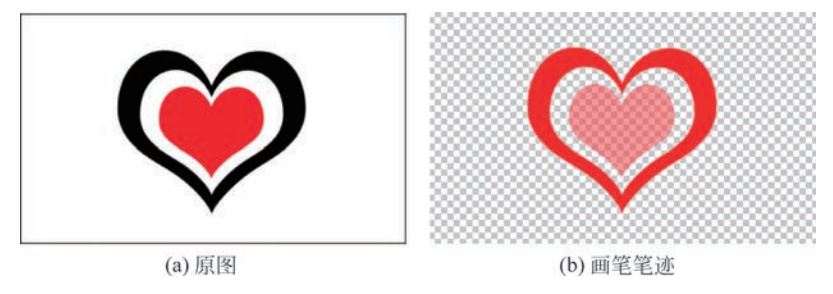

#### 图 5.46 颜色转换

图 5.46(a)为原图,由 3 种颜色的心形组成:外层为纯黑色,中间层为白色,最里层为红色。将该图像定义为画笔后,选择画笔工具并选择此画笔,设置前景色为红色,在画布上单击,绘制的图像如图 5.46(b)所示,外层为前景色,中间层透明,最里层为半透明。

若要使定义的画笔在使用时不存在半透明区域,那么在绘制原图时,只使用黑色与白色 两种颜色。更改前景色后,使用该画笔绘制时,图像颜色为前景色或透明,如图 5.47 所示。

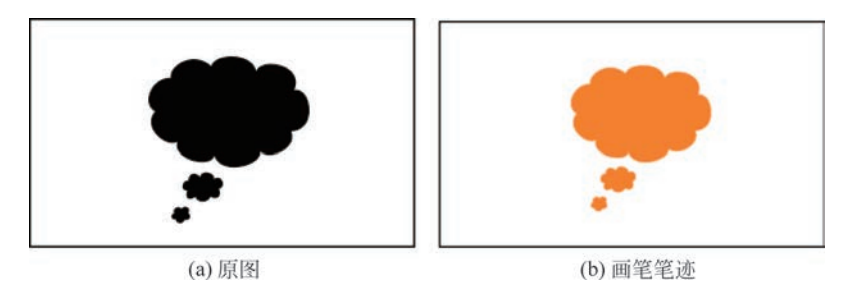

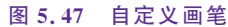

### 5.2.6 实操案例:节气海报

画笔工具是一种十分强大的操作工具,通过设置相关属性和参数可以绘制出精美的图像。在本案例中,读者需使用本节中所学的画笔工具的相关知识,制作插画风格的节气

93

第 5 章 海报。

【step1】 新建尺寸为 1242×2208 像素、分辨率为 72 像素/英寸、颜色模式为 RGB 颜 色、背景内容为白色的画布,如图 5.48 所示。

【step2】 打开素材图 5-4. png,将该图片复制到项目文件中,如图 5.49 所示。

| 預设详细信息         立冬节气海报       【         宽度       (************************************                                                                                                    |          |            |       |              |                                         |           |
|----------------------------------------------------------------------------------------------------|----------|------------|-------|--------------|-----------------------------------------|-----------|
| 立冬节气海报       【         宽度          1242       像素         斎度       方向       画板         2208       ●       ●         ⑦ 滑率           72       像素/英寸          颜色模式           爾合           百色                                                                                                    | 预设详细信息   |            |       |              |                                         |           |
| 寛度       1242       像素          高度       方向       画板         2208       ●       ●          分辨率            72       像素/英寸          颜色模式            RGB 颜色        8 bit ◆          育景内容                                                                                                    | 立冬节气海报   |            |       | ( <b>†</b> ) |                                         |           |
| 1242       像素          高度       方向       画板         2208 <ul> <li> <li> <li> <li> </li> <li> </li> <li> </li> <li> </li> <li> </li> <li> </li> <li> </li> <li> </li> <li> </li></li></li></li></ul> <li> <ul> <li> </li> <li> </li></ul> <li> <ul> <li> </li> <li> </li></ul> <li> <ul> <li> </li> <li> </li></ul> <li> <ul> <li> </li></ul> <li> <ul> <li> </li></ul> <li> <ul> <li> <ul> <li> </li> <li> </li></ul> <li> <li> <ul> <li> </li> <li> <li> <li> <li> <li> <li> <li> <li> <li> <li> <li> <li> <li> <li> <li> <li> <li> <li> <li> <li> <li> <li> <li> <li> <li> <li> <li> <li> <li> <li> <li> <li> <li> <li> <li> <li> <li> <li> <li> <li> <li> <li> <li> <li> <li> <li> <li> <li> <li> <li> <li> <li> <li> <li> <li> <li> <li> </li> <li></li></li></li></li></li></li></li></li></li></li></li></li></li></li></li></li></li></li></li></li></li></li></li></li></li></li></li></li></li></li></li></li></li></li></li></li></li></li></li></li></li></li></li></li></li></li></li></li></li></li></li></li></li></li></li></li></li></ul></li></li></li></ul></li></li></li></li></li></li> | 宽度       |            |       |              |                                         |           |
| 高度       方向       画板         208       ●       ●         208       ●       ●         分辨率       ●       ●         72       像素/英寸       ◆         颜色模式       ●       ●         宿景内容       ●       ●         白色       ●       ●                                                                                                    | 1242 像素  | 160        |       | ~            |                                         |           |
| 2208       ▲       ▲       ▲         分辨率       72       像素/英寸       ◆         万全       小       ◆       ●         廠合模式       8 bit       ◆         市景内容       ▲       ●                                                                                                    | 高度    方向 | 画板         |       |              |                                         |           |
| 分辨率 72 像素/英寸 ~ 颜色模式 RGB 颜色 ~ 8 bit ~ 背景内容 白色 ~                                                                                                    | 2208     | <b>≗</b> ⊠ |       |              | C                                       | 5. V :    |
| 72       像素/英寸       、         颜色模式        8 bit       、         RGB 颜色       、       8 bit       、         背景內容       、       、       、                                                                                                    | 分辨率      |            |       |              | 12.2                                    | July to a |
| 颜色模式       RGB 颜色     > 8 bit >       背景内容       白色                                                                                                    | 72 像素    | ∛英寸        |       | ~            | 1.                                      | ( · · ·   |
| RGB 颜色         8 bit            背景内容             白色                                                                                                    | 颜色模式     |            |       |              | -                                       | 12.0      |
| 背景内容       白色                                                                                                    | RGB 颜色   | ~          | 8 bit | ~            | Sec. (                                  |           |
|                                                                                                    | 背景内容     |            |       |              | ~~~~~~~~~~~~~~~~~~~~~~~~~~~~~~~~~~~~~~~ |           |
|                                                                                                    | 白色       |            | ~     |              |                                         | - Anton   |

图 5.48 新建画布

图 5.49 复制素材

【step3】 打开素材图 5-5. png,将该素材复制到项目文件中,然后将该图片移动到背景 图层的上方,如图 5.50 所示。

【step4】 打开素材图 5-6. png,将该图片复制到项目文件中,适当调整图片的位置,如 图 5.51 所示。

【step5】 在工具栏中选择直排文字工具,输入"冬至",将文字的填充颜色设置为 #850808,适当调整文字的大小、字间距、位置,为了搭配中国传统节日的调性,将字体设置 为具有古风特征的字体(推荐康熙字典体),如图 5.52 所示。

【step6】 选择直排文字工具创建文字图层,输入文案"冬至大如年,不缺席每一次团圆",适当调整行间距、文字大小和位置,如图 5.53 所示。

【step7】 打开素材图 5-7. png,将该图片复制到项目文件中,适当调整大小和位置,使用选区工具选择部分图片,调整位置,如图 5.54 所示。

【step8】 打开素材图 5-8. png,将光标移动到该图层的缩览图上,按住 Ctrl 键的同时单击图层缩览图将该素材载入选区,将前景色设置为纯黑色,按 Alt+Delete 快捷键将白色的雪花填充为黑色,再次将雪花载入选区,执行"编辑"→"定义画笔预设"命令,在弹出的对话框中将画笔的名称设置为"雪花",如图 5.55 所示。

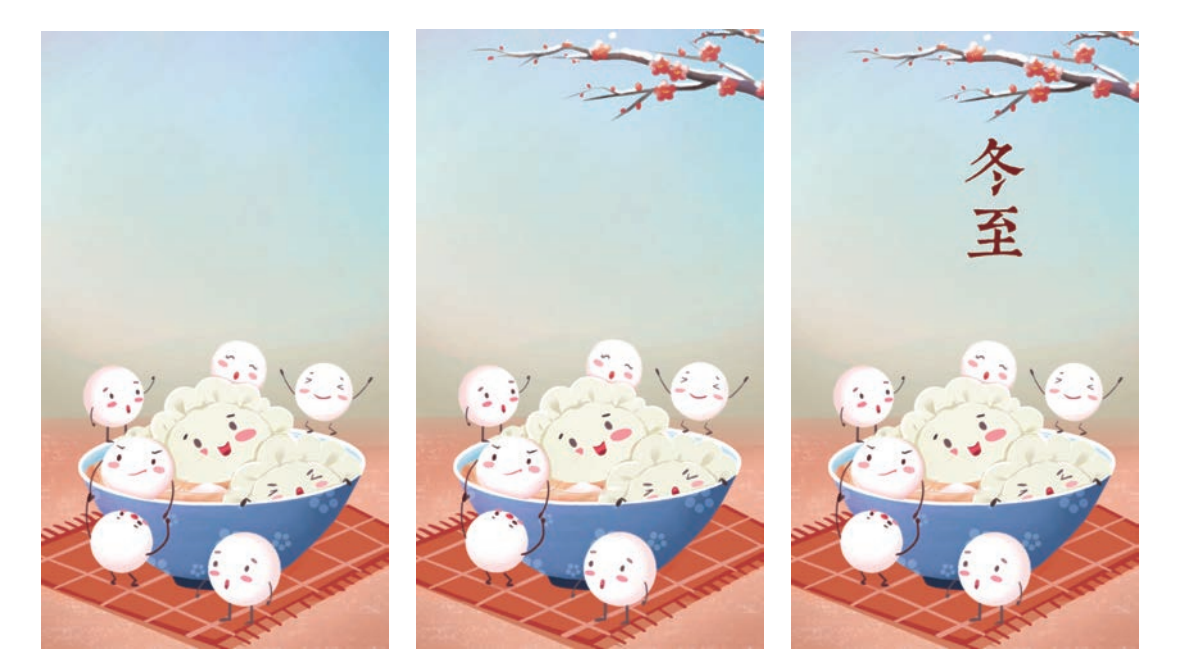

- 图 5.50 复制背景素材
- 图 5.51 复制素材图片
- 图 5.52 创建主标题

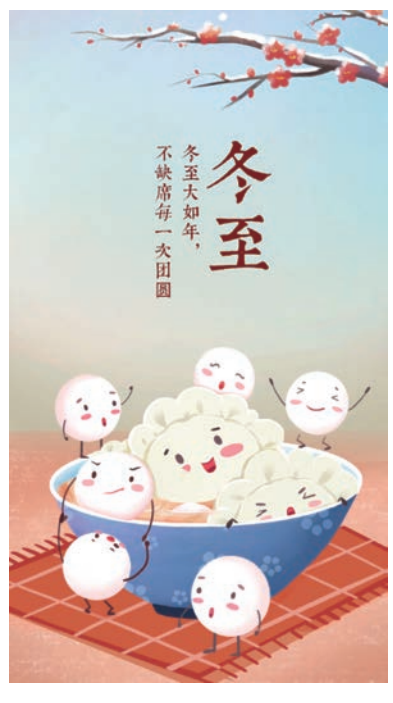

图 5.53 创建文案

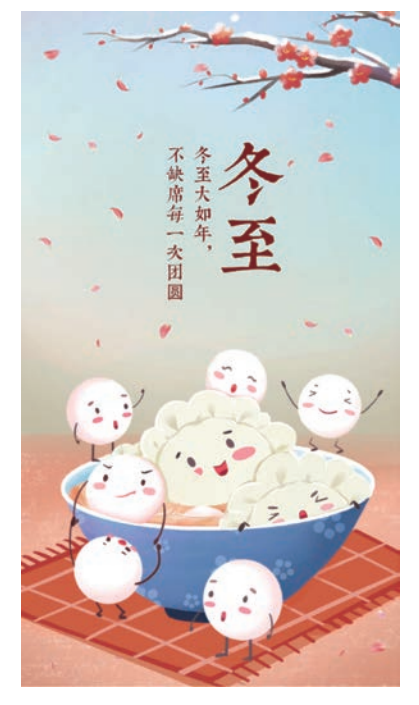

图 5.54 复制素材图片

95

填充与绘画

96

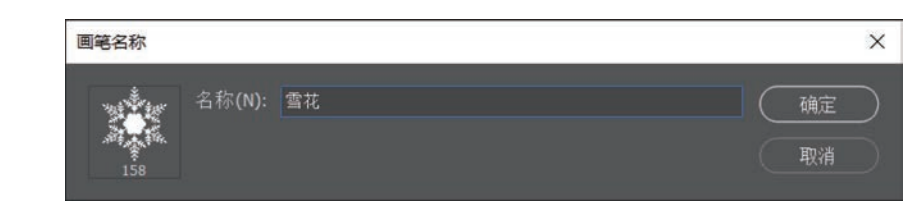

#### 图 5.55 定义画笔预设

【step9】 按 Ctrl+Shift+N 快捷键新建一个空白像素图层,在工具栏中选择画笔工具,将前景色的颜色设置为白色,在工具属性栏中单击 ☑图标,在画笔设置面板中,在"画笔笔尖形状"属性中将画笔设置为雪花画笔,将大小设置为 60 像素,间距设置为 200%,如 图 5.56 所示。

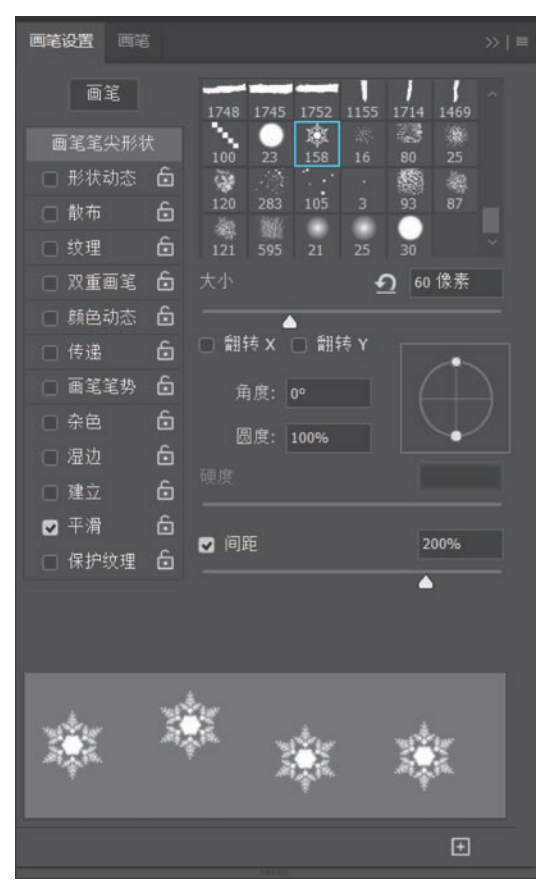

图 5.56 设置画笔属性 1

【step10】 在画笔设置面板中勾选"形状动态"复选框,将大小抖动设置为100%,角度 抖动设置为100%;在画笔设置面板中勾选"散布"复选框,将散布设置为1000%,数量抖动 设置为100%,如图 5.57 所示。

【step11】 在画笔设置面板中勾选"传递"复选框,将不透明度抖动设置为 100%,如 图 5.58 所示。

【step12】 在图层面板中选择新创建的空白图层,选择画笔工具,按住鼠标左键并拖动,即可绘制许多雪花元素,烘托冬天的氛围,效果如图 5.59 所示。

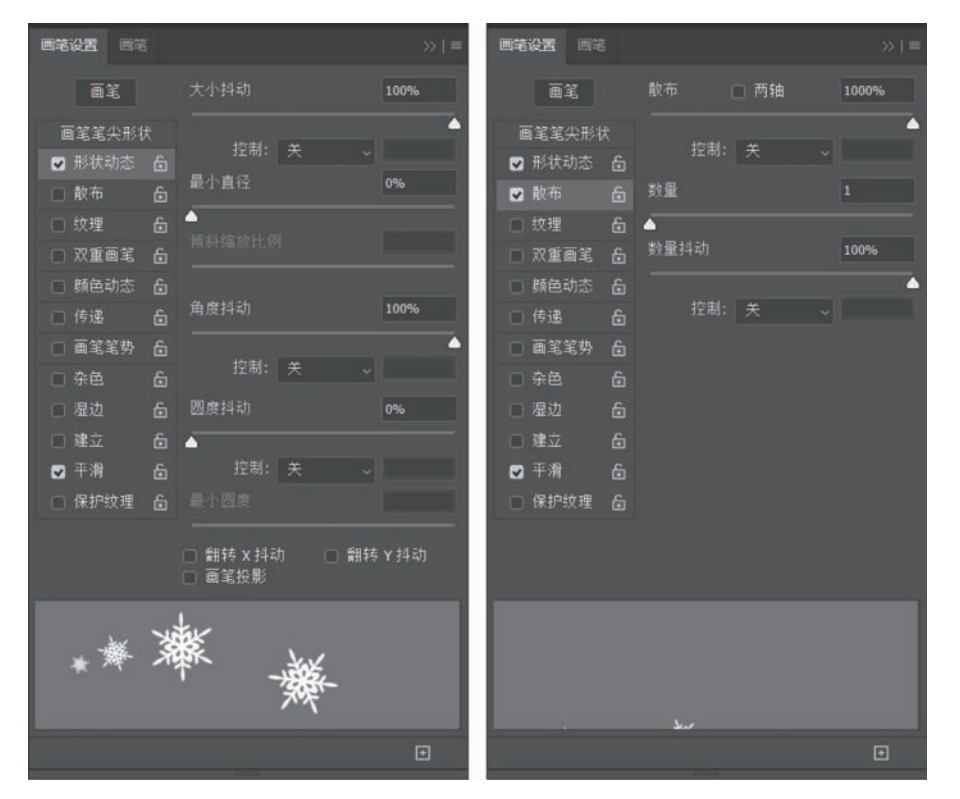

图 5.57 设置画笔属性 2

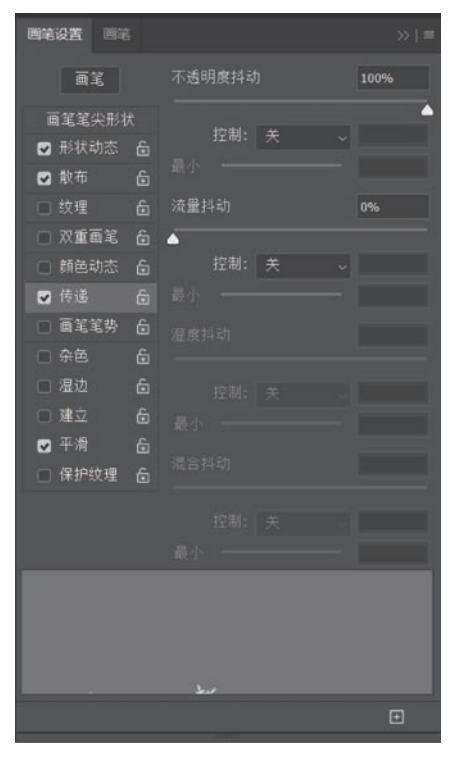

图 5.58 设置画笔属性 3

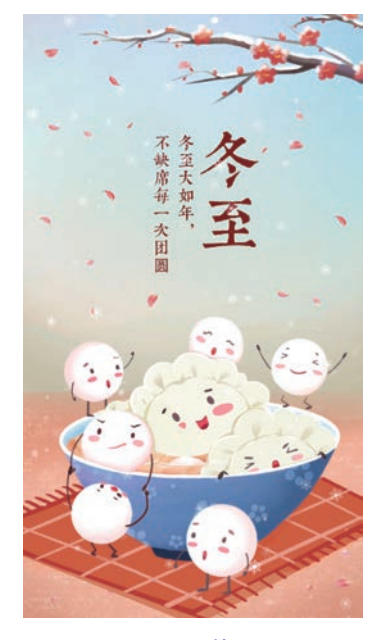

图 5.59 效果图

# 97

第 5 章

## 5.3 渐变工具

使用渐变工具 可以绘制一种颜色到另一种颜色或多种颜色按某种顺序逐渐过渡的 图像。在 Photoshop 中,渐变工具被广泛使用,不仅可以填充图像,而且可以填充选区、蒙版 等。本章将详细讲解渐变工具的相关知识。

#### 视频讲解 5.3.1 绘制渐变图像

98

使用渐变工具可以绘制颜色过渡的图像,在工具栏中选择渐变工具 ,或按 G 键,新 建空白图层,将鼠标置于文档窗口中,光标变为 ÷ ,按住鼠标左键并拖动,出现如图 5.60 所 示的直线,松开鼠标后即绘制完成渐变图像。

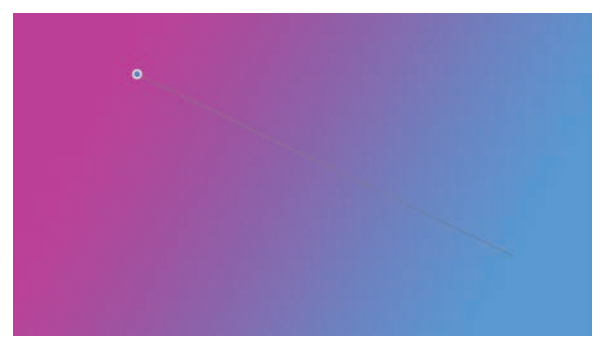

图 5.60 绘制渐变

图 5.61 渐变过渡范围

### 5.3.2 渐变工具属性栏

单击工具栏中的渐变工具图标 , 或按 G 键, 即可选择渐变工具, 在属性栏中可以更改渐变工具的相关属性, 如图 5.62 所示。

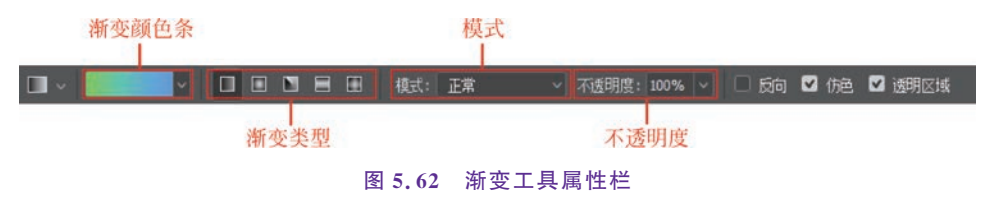

值得注意的是,起点与终点之间的直线越短,过渡范围越小,过渡效果越生硬;起点与 终点之间的直线越长,过渡范围越大,过渡效果越柔和,如图 5.61 所示。

#### 1. 渐变颜色条

渐变颜色条显示了当前的渐变颜色,单击右侧的 **▼**按钮,打开的面板中显示的是预设的渐变样式,如图 5.63 所示。选择某一选项,即可使用该类型的渐变。

单击渐变颜色条 ,即可弹出"渐变编辑器"对话框,可以在其中设置渐变属性。

#### 2. 渐变类型

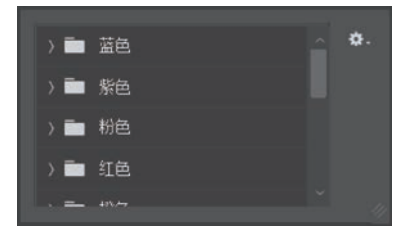

图 5.63 预设渐变

渐变工具有 5 种渐变类型,包括线性渐变、径向渐变、角度渐变、对称渐变与菱形渐变。 不同的渐变类型有不同的渐变效果,如图 5.64 所示。

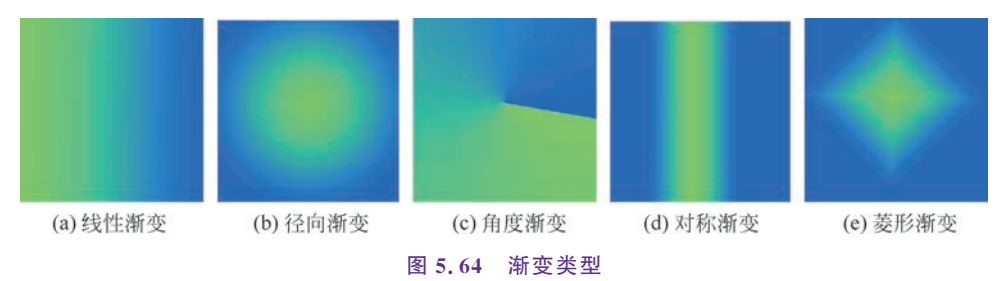

#### 3. 其他属性设置

模式:单击右侧的**▼**按钮,可以选择某一选项,使得绘制的渐变图像与下层图像产生 不同效果的混合,每种混合样式的特征和效果将在后面章节详细讲解。

不透明度:在该文本框中输入数值或拖动滑块,可以设置渐变图像的不透明度。值得 注意的是,如果需要改变渐变的不透明度,需要在使用渐变工具绘制渐变之前,更改属性栏 的不透明度值。

反向: 勾选该复选框,可以使渐变的颜色反转填充。

仿色:勾选该复选框,可以使颜色过渡得更自然,避免生硬。

透明区域:勾选该复选框,可以绘制带有透明区域的渐变图像。

#### 5.3.3 渐变编辑器

在"渐变编辑器"对话框中可以设置渐变的具体样式,包括渐变类型、平滑度、渐变颜色 及其不透明度等。通过设置这些内容可以绘制多种多样的渐变图像。

#### 1. 渐变类型

在"渐变编辑器"对话框中可以选择渐变类型。渐变类型分为实底和杂色两种。实底渐变 是不含透明像素的平滑渐变,如图 5.65 所示。杂色渐变包含了指定的颜色范围内随机分布的 颜色,颜色变化十分丰富,如图 5.66 所示。后续内容将详细讲解实底类型下的相关设置。

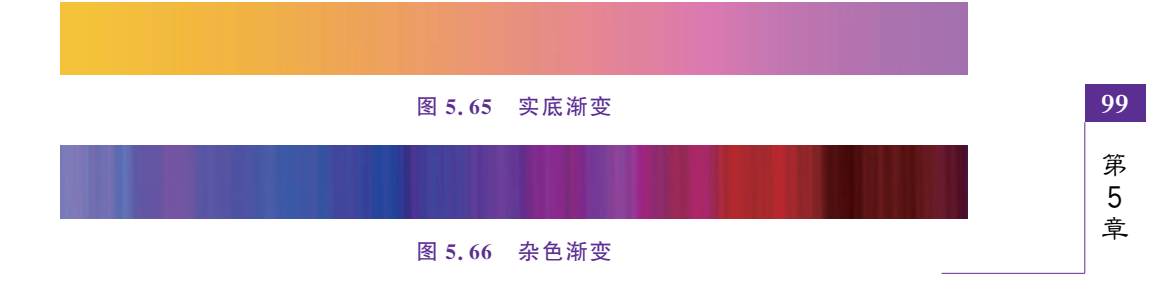

填充与绘画

#### 2. 设置颜色

渐变类型设置为实底,可以运用对话框下方的色彩条修改渐变的颜色。单击色彩条下方的色标 ▲,单击"颜色"后方的色块 —,在弹出的"拾色器"对话框中设置需要的颜色,单击"确定"按钮,即可修改颜色,如图 5.67 所示。

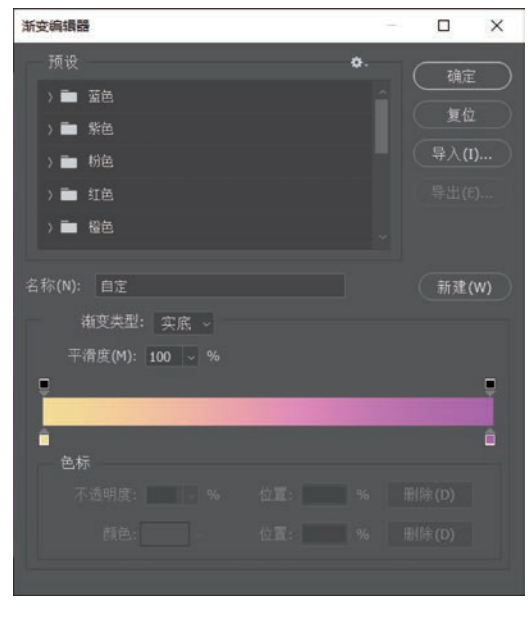

图 5.67 设置颜色

除了可以改变色标颜色外,还可以移动色标的位置。将光标置于色标上,左右拖动即可 改变色标位置,从而改变颜色之间的渐变关系,如图 5.68(a)所示。用鼠标拖动光标之间的 菱形指针 ↓也可改变渐变关系,如图 5.68(b)所示。

| 浙变编辑器           | -    |         | ×          | 浙变编辑器 — □ X                               |
|-----------------|------|---------|------------|-------------------------------------------|
| 预设              | ٥.   | 補定      |            | 預设 🔷. ——————————————————————————————————— |
| > 🖿 蓝色          |      | 47.14   | $\leq$     |                                           |
| > 🖿 紫色          |      | 夏加      | $\geq$     |                                           |
| ) 🖿 粉色          |      | - 导入(I) | <u></u> )  | → 一 粉色                                    |
| ) 💼 紅色          |      |         |            | ) 🖬 紅色 🛛 🖓 帚出(印)                          |
| > 🧰 橙色          |      |         |            | ) 💼 橙色                                    |
| 4 16 AND        |      |         |            | than the                                  |
| 名称(N): 目定       |      | 新建(V    | <u>(</u> ) | 名称(N): 目定 新建(W)                           |
| 谢变类型: 实底 ~      |      |         |            | 渐变类型: 实底 →                                |
| 平滑度(M): 100 ~ % |      |         |            | 平滑度(M): 100 ~ %                           |
|                 |      |         |            |                                           |
| · · ·           |      |         |            |                                           |
| 色标              |      |         |            | ■<br>● ● 标                                |
| 不透明度: 96 位置:    |      |         |            | 不透明度: % 位置: % 删除(D)                       |
| 颜色· 位置(C): 17   | % #P | (除(D)   |            | 商缶· 位置(C): 183 % 用(除(D)                   |
|                 |      | 1107(0) |            |                                           |
|                 |      |         |            |                                           |
| (a) 拖动色标        |      |         |            | (b) 拖动菱形指针                                |

图 5.68 改变颜色的渐变关系

色彩条上方的色标用来控制不透明度,单击该色标图标 ■,可以在色彩条下方设置不透明度。不透明度设置为100%,颜色为纯色;不透明度设置为0,颜色为透明;不透明度设置为0~100%,颜色为半透明,如图 5.69 所示。

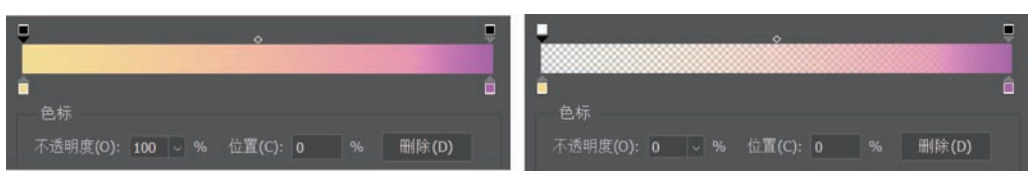

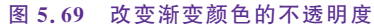

色彩条上的色标可以删除。将光标置于色标上,按住鼠标左键向垂直下方或垂直上方拖曳,松开鼠标后,该色标即可删除,如图 5.70(a)所示。若要新增色彩条上的色标,单击色彩条上方或下方空白处即可,新建的色标参数与用鼠标选择的上一个色标参数相同,如图 5.70(b)所示。

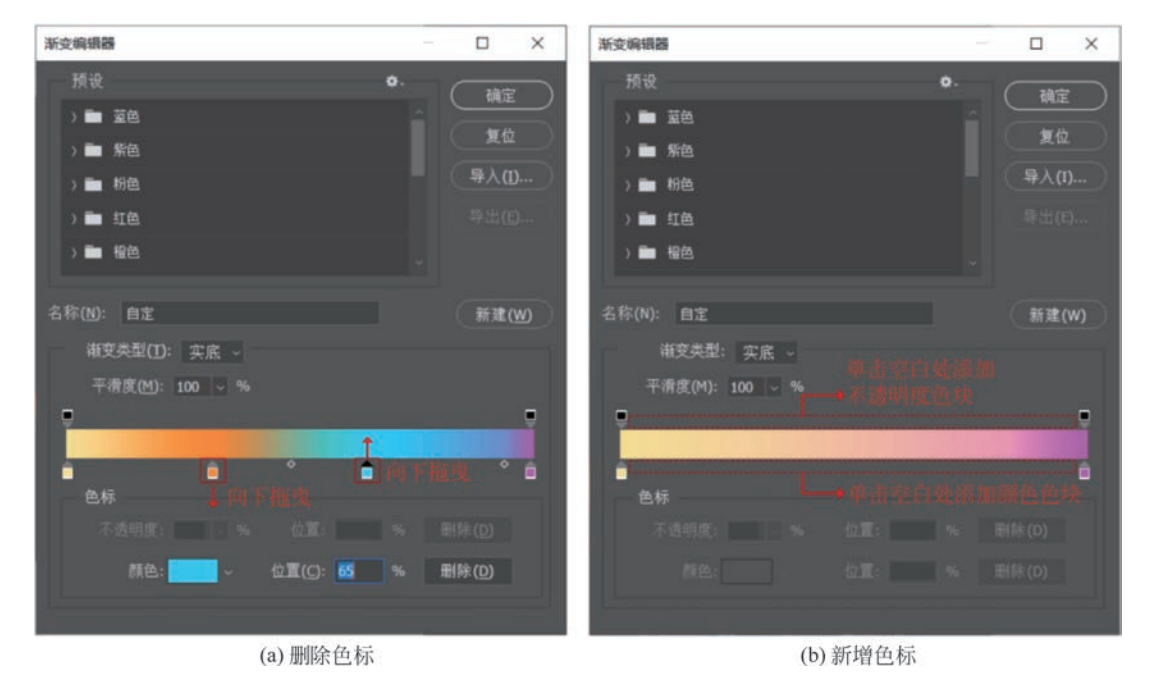

图 5.70 删除/新增色标

实际运用中,设置渐变编辑器时,可能需要复制色彩条上的色标,将光标置于需要复制的色标上,按住 Alt 键的同时,水平拖动鼠标即可完成复制。

#### 3. 新建渐变

在色彩条中设置好渐变后,单击"新建"按钮,即可将此渐变保存为预设渐变,新建的渐 变在"渐变编辑器"对话框左上方的"预设"选项组中显示,如图 5.71 所示。"预设"选项组中 的渐变可以删除,将光标置于需删除的渐变图标上,右击,在弹出的快捷菜单中选择"删除渐 变"选项即可。

第5章

 新安编辑器
 、

 预设
 •
 确定

 > ● 云彩
 夏位

 > ● 秋紅色
 ●

 > ● 中性色
 ●

 ● 中性色
 ●

 ● 中性色
 ●

 ● 常式(t)...
 ●

 ● 日性色
 ●

 ● 小性色
 ●

 ● 小性色
 ●

 ● 小性色
 ●

 ● 小性色
 ●

 ● 小性色
 ●

 ● 小性色
 ●

 ● 小性色
 ●

 ● 小性色
 ●

 ● 小性色
 ●

 ● 小性色
 ●

 ● 小性白
 ●

 ● 小
 ●

 ● 小
 ●

 ● 小
 ●

 ● 小
 ●

 ● 小
 ●

 ● 小
 ●

 ● 小
 ●

 ● 小
 ●

 ● 小
 ●

 ● 小
 ●

 ● 小
 ●

 ● 小
 ●

 ● 小
 ●

 ● 小
 ●

 ● 小
 ●

 ●

图 5.71 新建渐变

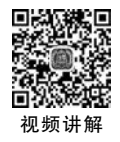

102

## 5.4 橡皮擦工具

在日常学习生活中,经常用橡皮擦文具擦除所绘制图形中的错误笔画,Photoshop中的 橡皮擦工具与现实生活中使用的橡皮擦文具功能类似,本节将详细介绍 Photoshop 中的橡 皮擦工具。

使用橡皮擦工具可以擦除像素图像,擦除部分为背景色或透明。使用橡皮擦工具擦除 背景图层上的图像时,被擦除部分自动填充背景色;擦除像素图层上的图像时,被擦除部分 为透明。通过设置橡皮擦工具的属性,可以使擦除操作达到预期效果,如图 5.72 所示。

🛃 🗸 🚽 🛃 🧧 模式: 画笔 🗸 不透明度: 100% 🗸 🧭 流躍: 100% 🗸 🕼 平滑: 🍡 🗘 抹到历史记录 🧭 图 5.72 橡皮擦工具属性栏

观察可见,橡皮擦工具与画笔工具属性栏类似。勾选该属性栏中的"抹到历史记录"复选框后,橡皮擦工具的作用相当于历史记录画笔的作用(将在第6章详细讲解)。调整属性栏中的不透明度,可以改变擦除效果,如图 5.73 所示。该图为背景图层,擦除部分填充为背景色。图 5.73(a)为不透明度为 100%的擦除效果,图 5.73(b)为不透明度为 25%的擦除效果。

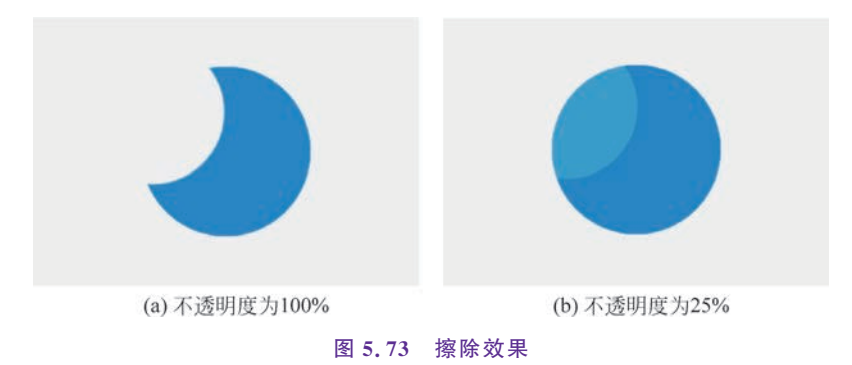

# 103

#### 第 5 章

填充与绘画